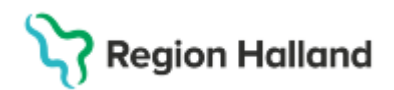

# Manual Cosmic – Uteblivna besök och fakturering sen omavbokning

#### Hitta i dokumentet

<u>Syfte</u> <u>Besökslistan</u> <u>Vårdkontakt och efterregistrering – Uteblivet</u> <u>besök</u> Fakturering för sent om- och avbokat besök Uppdaterat från föregående version

# Syfte

Manualen visar hur ett uteblivet besök hanteras och registreras i Cosmic, samt hur sena omoch avbokningar av besök faktureras. För mer information läs regional rutin: <u>Cosmic -</u> <u>Kassaregistrering.</u>

### Besökslistan

- Öppna fönster besökslista, Ctrl+Alt+B
- Vårdpersonalen kan själv korrigera status för aktuellt besök i listan till Utebliven

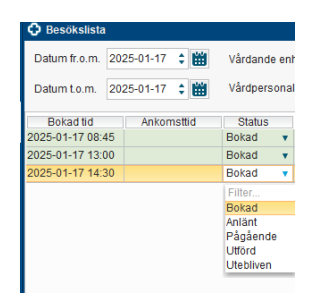

• Välj om besöket ska återgå till väntelista eller ej

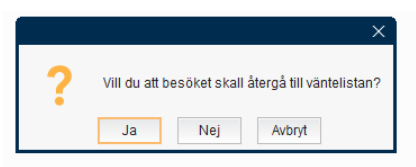

- I Vårdkontakt och efterregistrering visas posten lila men utan myntikon då ingen fakturering av posten skett.
- Fakturering för uteblivet besök görs av personalen i kassan.

#### Vårdkontakt och efterregistrering – Uteblivet besök

- Högerklicka på aktuell patient och välj Utebliven
- Registreringsfönstret till höger aktiveras
- Välj kundavtal om det inte gjorts automatiskt
- Status är satt till utebliven
- Betaldelen aktiveras
- Välj patientavgift

Sida 1 av 2

# Stödmaterial

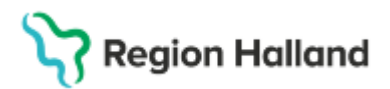

Gäller för: Region Halland

| Avg. Reducering:     Filter <v3lj>     Uteblivet besök hålsovård       Uteblivet besök låkare nårsjukvård     0</v3lj> | Patientavgift:*  | <välj></välj>                                                   |  | • | 0,001   |
|----------------------------------------------------------------------------------------------------|------------------|-----------------------------------------------------------------|--|---|---------|
| Uteblivet besök halsovard Uteblivet besök läkare närsjukvård 0                                                         | Avg. Reducering: | Filter<br><vālj></vālj>                                         |  |   | 0,001   |
|                                                                                                    | Betalningssätt:* | Uteblivet besök hálsovárd<br>Uteblivet besök lákare närsjukvárd |  |   | 0,00 ki |
|                                                                                                    |                  |                                                                 |  |   |         |

- Betalsätt faktura är förvalt
- Spara
- Välj om besöket ska återgå till väntelista eller ej

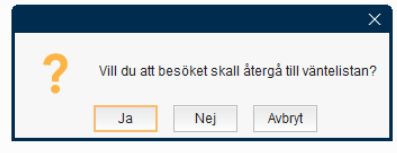

Posten har nu status utebliven med myntikon som visar att det är fakturerat

## Fakturering för sent om- och avbokat besök

Vid sen om- eller avbokning av ett besök ska ordinarie patientavgift faktureras via försäljning.

- Välj patient i kassan
- För vårdenheter med remisstvång när det gäller varuförsäljning skapas en automatisk remiss "automatisk privat vårdbegäran" även om sökord används.
- Kontakttyp: Varuförsäljning
- Vårdtjänst: Administration|Varuförsäljning
- Kundavtal: Välj aktuellt avtal
- Välj aktuell vårdpersonal som sen om- avbokning gjorts från
- Besökstyp: Återbesök
- Patientavgift: Varuförsäljning 0 kr
- Klicka på ändra vid raden för varor i betaldelen
- Välj varugrupp "sent om- eller avbokat/uteblivet besök" och välj varan för sen omavbokat besök.
- Summan kommer med automatik
- Klicka OK
- I kassan visas nu avgift för varan "sen om- avbokning"
- Välj betalsätt "faktura"
- Klicka OK

Såld vara finns att hitta som varuförsäljningskontakt i kassan på rätt datum.

### Uppdaterat från föregående version

Uppdaterad besökstyp Återbesök vid fakturering sent om- avbokat besök.